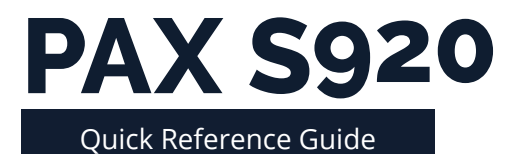

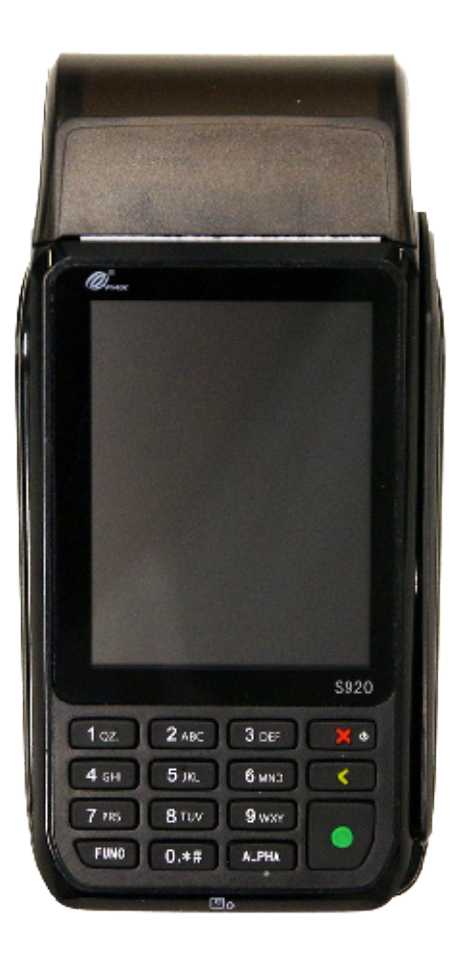

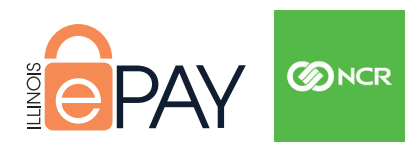

# Retail

# **Credit Sale**

| Terminal Display     | Action                                                             |
|----------------------|--------------------------------------------------------------------|
| 1. CREDIT            | Press <b>CREDIT</b> .                                              |
| 1. SALE              | Press <b>SALE</b> .                                                |
|                      | Enter the amount of the payment and press the <b>green button.</b> |
| Insert/Tap/Swip Card | Insert, tap or swipe the card.                                     |

## **Debit Sale**

| Terminal Display     | Action                                                             |
|----------------------|--------------------------------------------------------------------|
| 2. DEBIT             | Press <b>DEBIT</b> .                                               |
| 2. SALE              | Press <b>SALE</b> .                                                |
|                      | Enter the amount of the payment and press the <b>green button.</b> |
| Insert/Tap/Swip Card | Insert, tap or swipe the card.                                     |

# **Credit Return**

| Terminal Display     | Action                                                             |
|----------------------|--------------------------------------------------------------------|
| 1. CREDIT            | Press <b>CREDIT</b> .                                              |
| 3. RETURN            | Press <b>RETURN</b> and enter the amount.                          |
|                      | Enter the amount of the payment and press the <b>green button.</b> |
| Insert/Tap/Swip Card | Insert, tap or swipe the card.                                     |

# **Credit Void Sale**

| Terminal Display | Action                                                   |
|------------------|----------------------------------------------------------|
| 1. CREDIT        | Press <b>CREDIT</b> .                                    |
| 4. V/SALE        | Press the <b>down arrow</b> .                            |
| 1. SALE          | Press <b>SALE.</b>                                       |
|                  | Enter the transaction number and press the green button. |

### **Batch Settlement**

| Terminal Display | Action                  |
|------------------|-------------------------|
| FUNC             | Press <b>Func</b> key.  |
| 2. Batch         | Tap <b>Batch.</b>       |
| 1. Batch Close   | Tap <b>Batch Close.</b> |

# Retail

# **Re-Print Receipt**

| Terminal Display                            | Action                                                                                            |
|---------------------------------------------|---------------------------------------------------------------------------------------------------|
| FUNC                                        | Press the <b>Func</b> key.                                                                        |
| +                                           | Press the <b>down arrow</b> .                                                                     |
| 2. Reprint                                  | Press the <b>Reprint</b> key.                                                                     |
| 1. Last Cust. Rcpt.<br>OR<br>2. Any Receipt | Press the Last Cust. Rcpt. or Any Receipt.                                                        |
| 1. Las Cust. Rcpt.                          | Last Cust. Rcpt. will print out the last customer receipt.                                        |
| 2. Any Receipt                              | If <b>Any Receipt</b> was selected, tap <b>Credit</b> or <b>Debit</b> depending on the sale type. |
| •                                           | Enter the <b>Transaction numbe</b> r and press the <b>green button</b> .                          |

### **Print Batch Report**

| Terminal Display | Action                       |
|------------------|------------------------------|
| FUNC             | Press the <b>Func</b> key.   |
| 1. Report        | Press the <b>Report</b> key. |

# **Change Default Report**

| Terminal Display  | Action                                                                                                    |
|-------------------|----------------------------------------------------------------------------------------------------|
| 1 oz.             | Hold green button and press the 1 key.                                                                                    |
| 1. Reports        | Tap <b>Reports.</b>                                                                                                    |
|                   | Enter password and press the green button.                                                                                |
| 2. Current Report | Press Current Report.                                                                                                    |
| CUR. REPORT TYPE: | Press the <b>report type</b> desired and set the <b>default</b><br><b>report</b> and then tap the <b>desired options.</b> |
| Yes               | Press <b>Yes</b> to keep the report as the default report.                                                                |

#### **Setup or Technical Support Questions?**

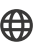

1-855-226-7337

https://www.illinoistreasurer.gov/Local\_Governments/ePAY\_Overview

Note: Before proceeding, please ensure your S920 packaging has not been tampered with.

# **Point to Point Encryption (P2PE)**

Immediate data encryption keeping your clients data secure.

#### **Technical Requirements:**

- Standard 110 volt power outlet
- An ethernet switch port for each device
- A fixed IP address on your internal network that is reachable from the workstation that will be used for payment processing

# What's included:

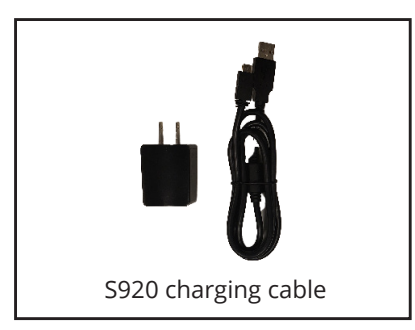

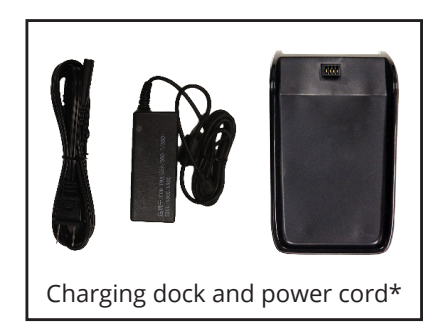

# **Connecting your terminal**:

 Verify your bag number in your ePAY portal <u>https://epay.jtpyportal.com</u> to ensure you have received the correct terminal. For more information on where to confirm your bag number, please refer to page 9 on our P2PE Instruction Manual (PIM), which can be found at: <u>https://www.jetpay.com/pim.</u>

OR

2. To charge your terminal you can either:

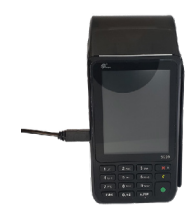

• Connect it to the charging cable.

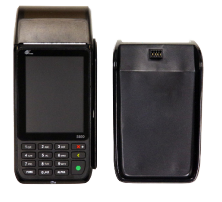

Place it on the charging dock.

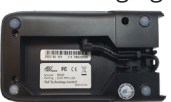

 You will also need to charge your charging dock with the power cord included.

\*This must be added on to your original order. Additional fees will apply.\*